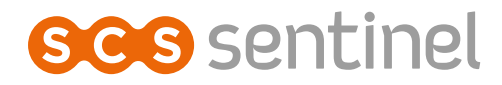

# Visi Door Wi-Fi Videocitofono intelligente cablato

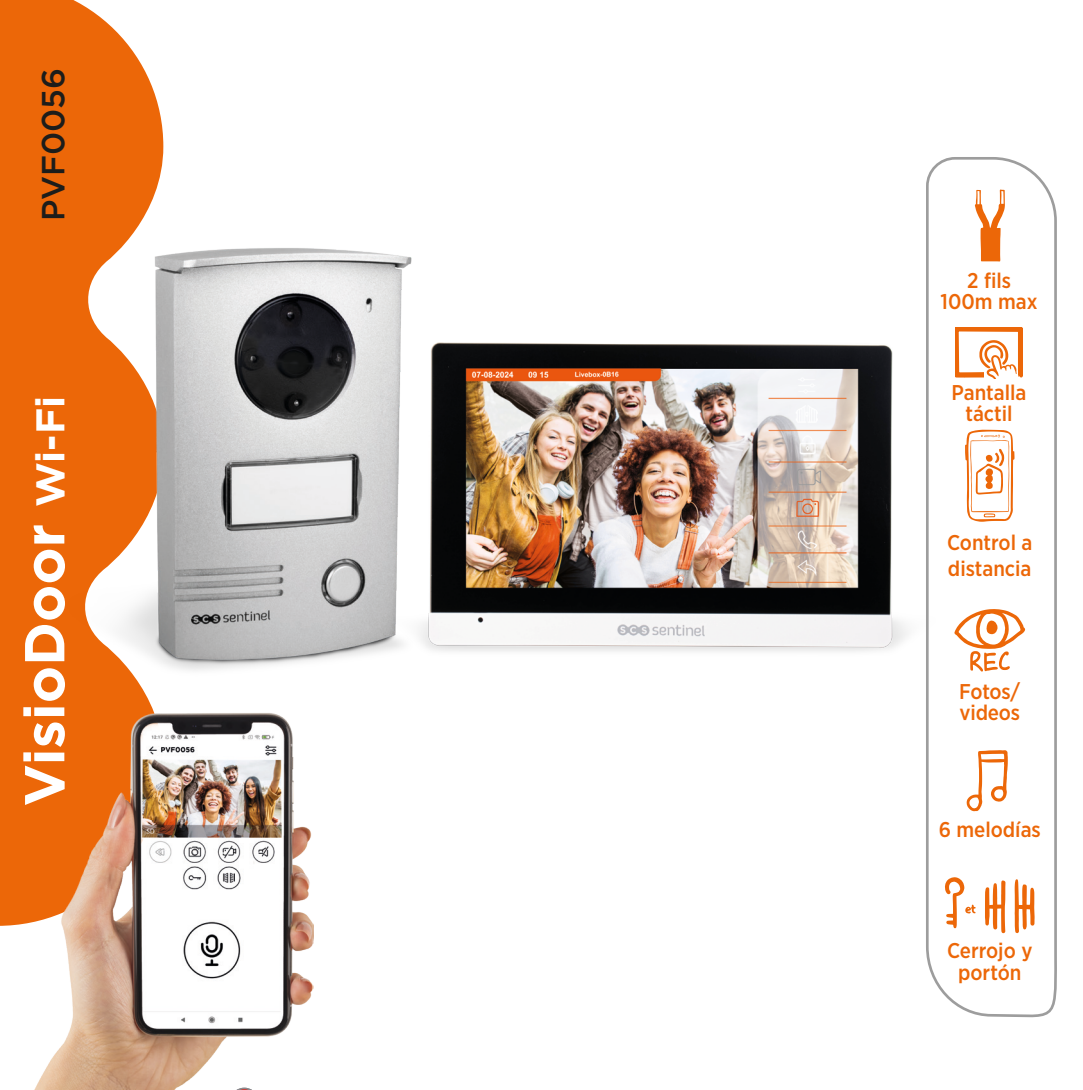

### ÍNDICE

| A- Precauciones para el uso  | 52 |
|------------------------------|----|
| B- Descripcíon               | 52 |
| C- Cableado / Instalación    | 53 |
| D- Uso                       | 55 |
| E- Ajustes                   | 57 |
| F- Configuración             | 59 |
| G- Ajuste                    | 62 |
| H- Características técnicas  | 66 |
| - Asistencia técnica         | 67 |
| J- Avisos                    | 67 |
| K- Garantía                  | 67 |
| - Declaración de conformidad | 67 |

### A- PRECAUCIONES PARA EL USO

Este manual forma parte de su producto. Se facilitan la siguientes instrucciones para su seguridad. Leer detenidamente estas instrucciones antes de utilizar el producto y conservarlas para futuras consultas. Elegir un emplazamiento adecuado. Asegurarse de que ningún elemento dificulte la sujeción de los tacos y tornillos en la pared. Terminar y controlar su instalación antes de enchufar. No enchufar su alimentación mientras su instalación no esté terminada y controlada. La instalación, las conexiones eléctricas y los ajustes deben efectuarse por una persona calificada y especializada. El bloque de alimentación debe instalarse en un lugar seco. Usar el equipo únicamente para el fin para el que ha sido diseñado.

La función de este videoteléfono es identificar a un visitante, no debe utilizarse para vigilancia callejera. La utilización de esta instalación debe ser conforme a la ley francesa nº 78-17 del 6 de enero de 1978 relativa a la informática, a los ficheros y a las libertades. Corresponde al comprador informarse en la CNIL sobre las condiciones y autorizaciones administrativas necesarias para una utilización fuera de un contexto estrictamente personal. SCS Sentinel no podrá ser considerada responsable en caso de utilización de este producto fuera de las leyes y reglamentos en vigor.

Este producto sólo funciona con la aplicación iSCS Sentinel. La aplicación está disponible de forma gratuita en PlayStore y AppStore. Actualizaciones pueden ser necesarias, por ejemplo, para corregir errores, mejorar funciones o la experiencia del usuario. Puede activar o desactivar las actualizaciones automáticas para la aplicación iSCS Sentinel en la configuración de PlayStore o AppStore. La información relativa al motivo de la actualización, su impacto en el rendimiento y la evolución de las funcionalidades del producto o aplicación, así como el espacio de almacenamiento utilizado, se indican, para cada actualización en PlayStore o Apple Store.

De acuerdo con la normativa y la garantía legal, se garantizan la disponibilidad y actualizaciones de la aplicación durante 2 años. Este manual puede estar sujeto a cambios en función de las actualizaciones de la aplicación. Para asegurarse de que tiene la última versión, le aconsejamos que la descargue de nuestro sitio web www.scs-sentinel. com o de la aplicación iSCS Sentinel : ajustes / manuales.

### **B- DESCRIPCÍON**

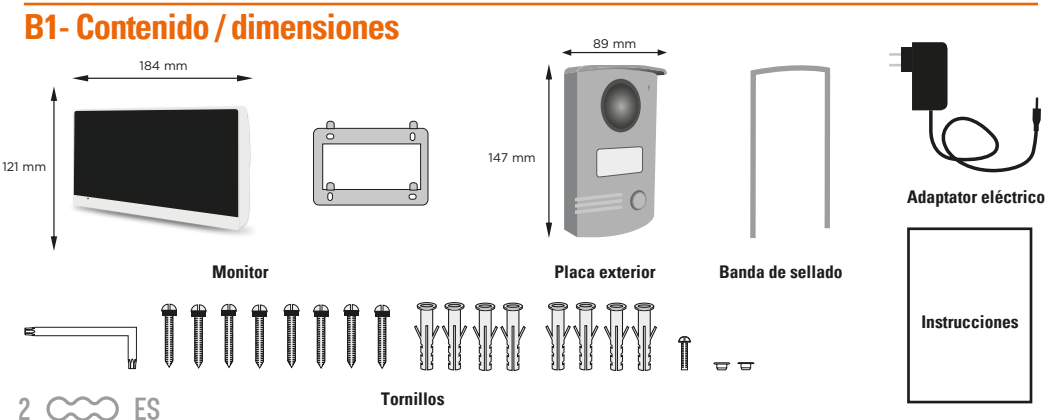

### **B2- Presentación del producto**

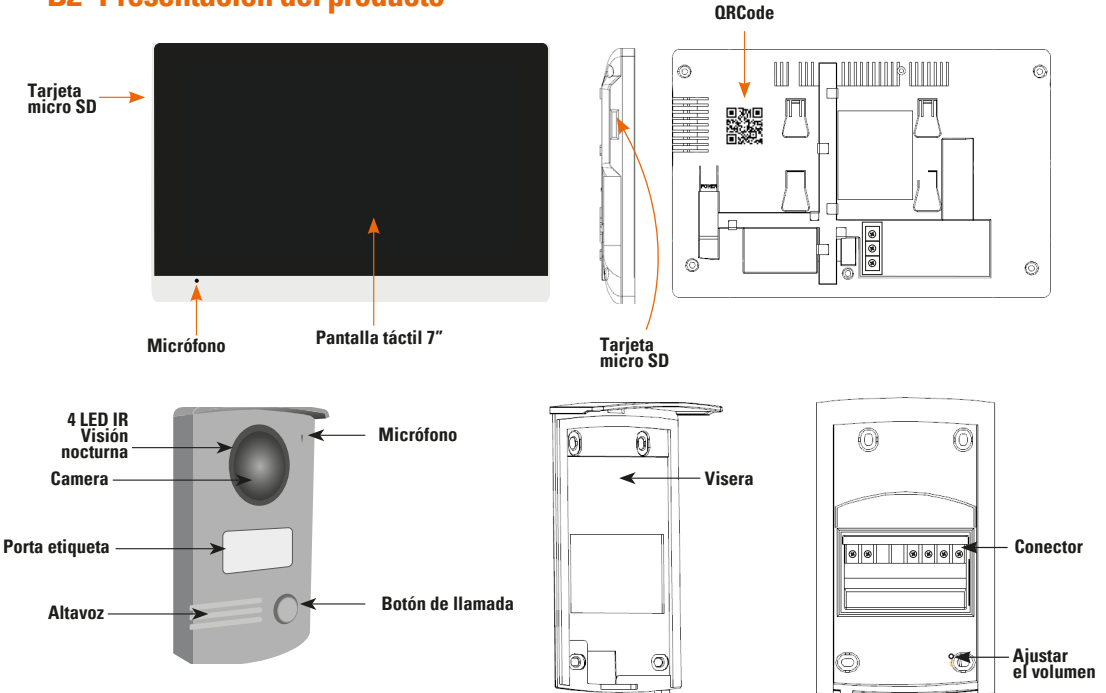

### **C- CABLEADO / INSTALACIÓN**

### **C1- Impianto**

#### Monitor

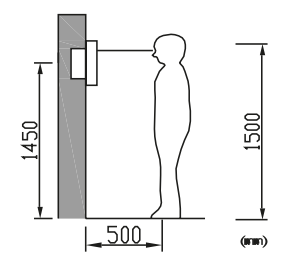

#### **Placa exterior**

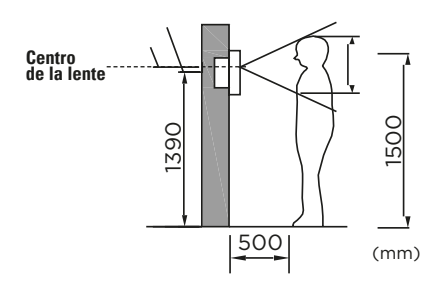

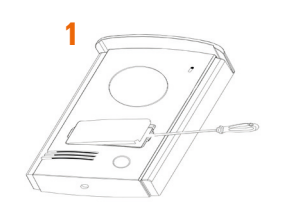

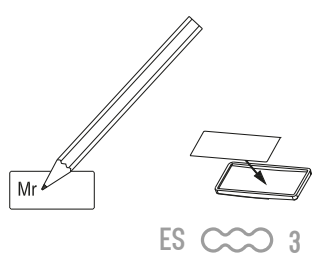

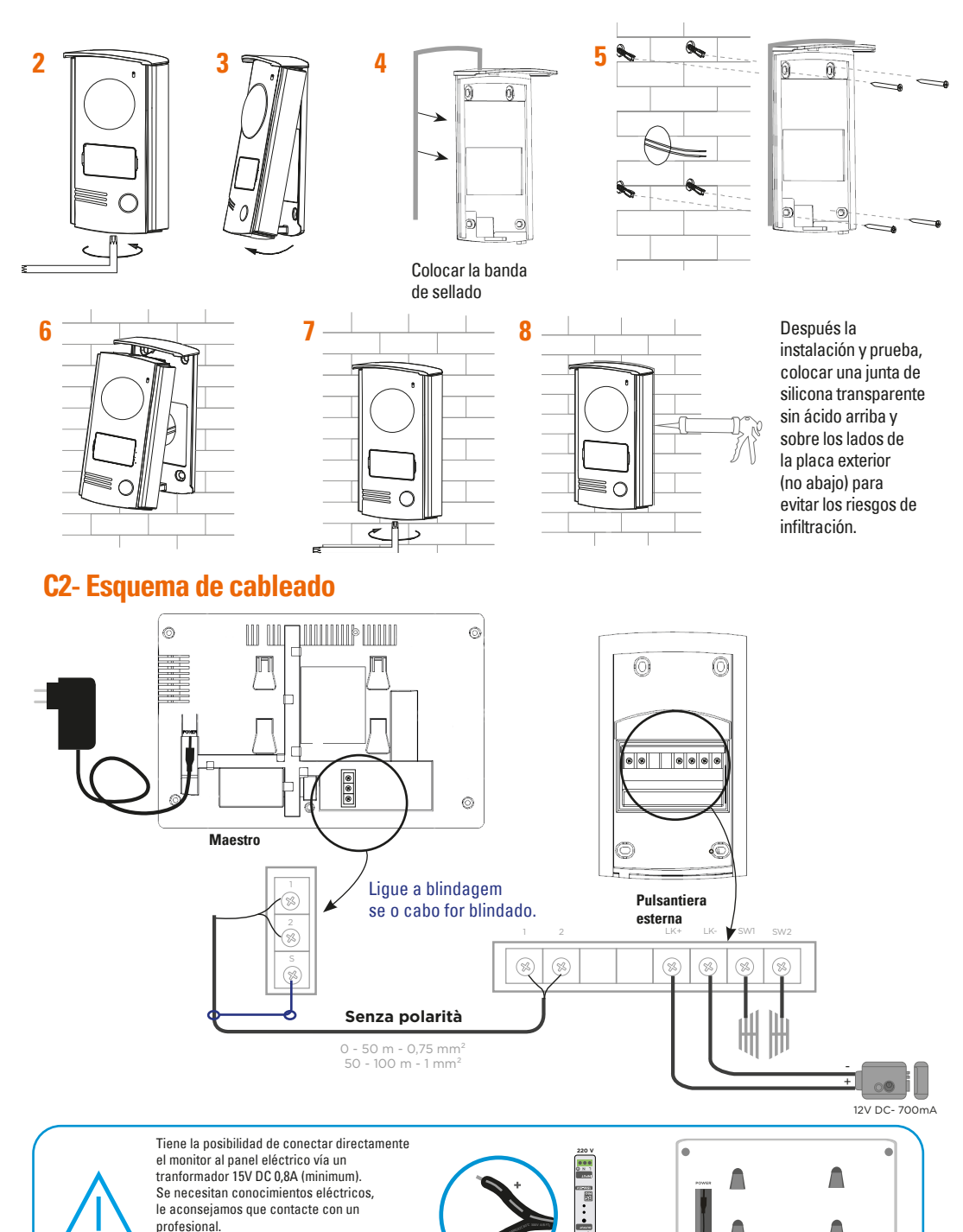

profesional. ATENCIÓN : ¡RESPETE LA POLARIDAD! El hilo con las líneas grises debe colocarse en el +. El hilo con las escrituras debe

ES

Δ

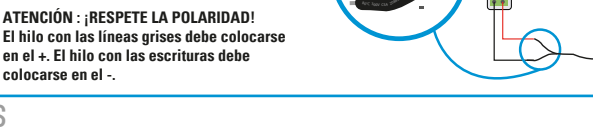

.

### D- USO

### D1- Llamada desde la placa exterior

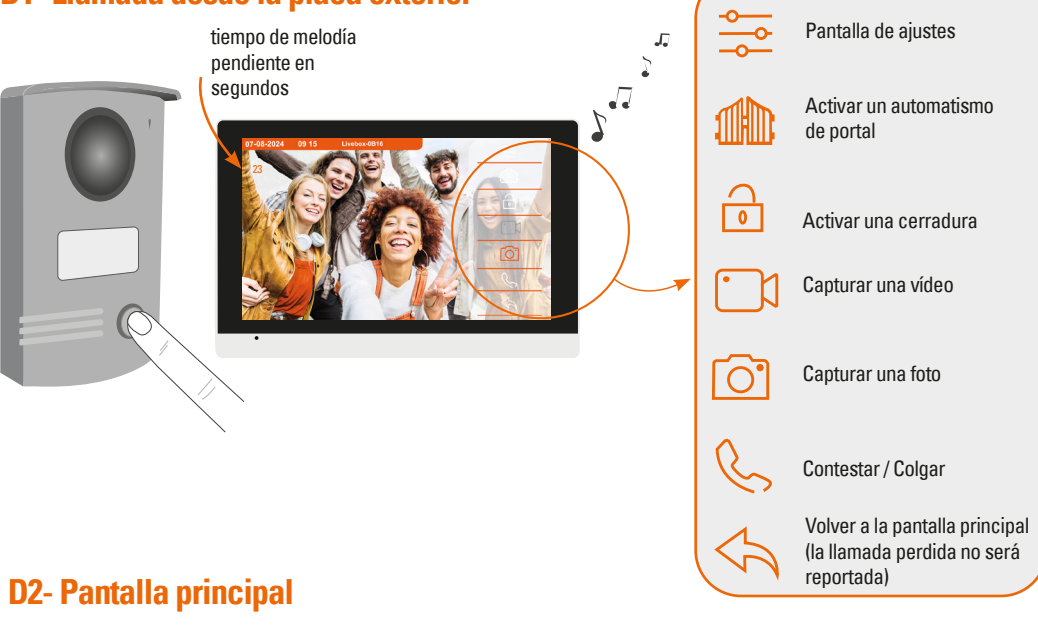

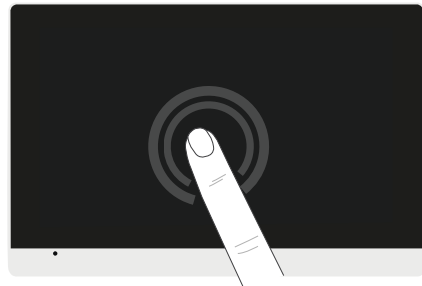

Para salir del modo de espera, tocar la pantalla

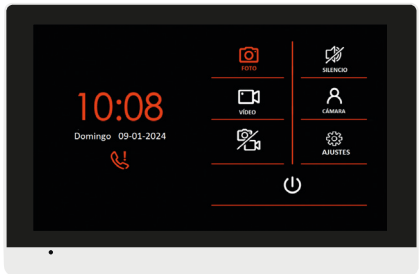

ES

) 5

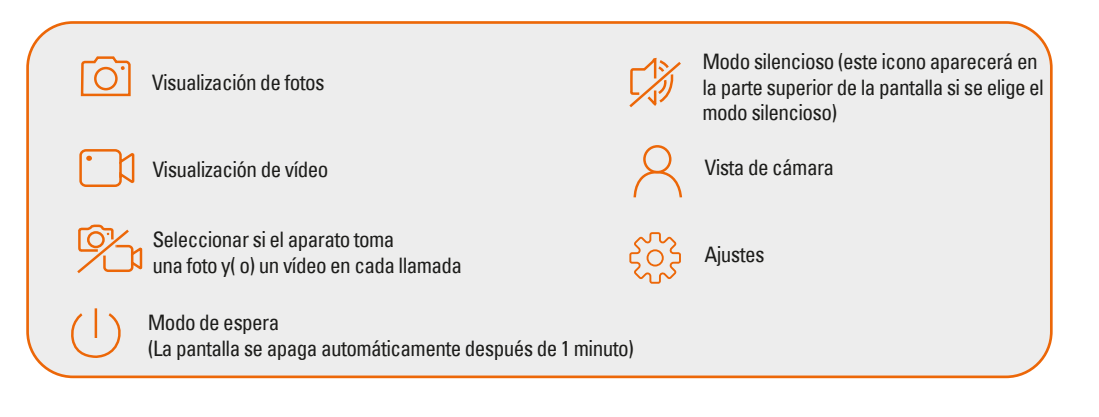

### D3- Visualización de fotos y videos

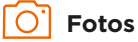

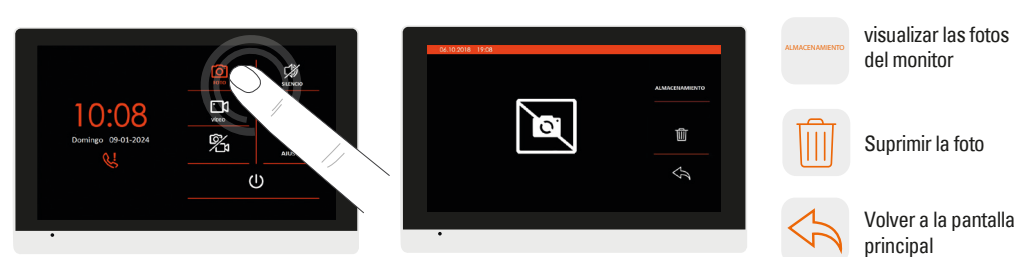

### **D4- Modo silencioso**

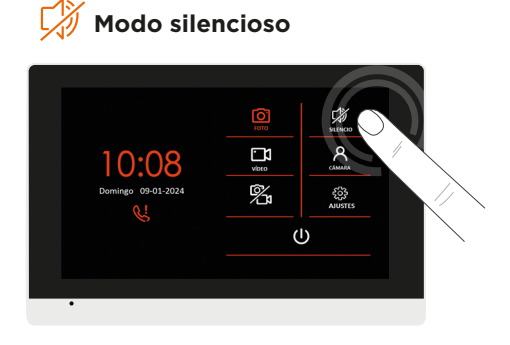

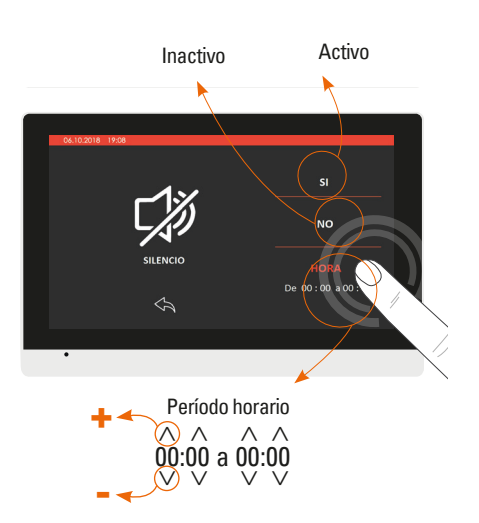

### **D5- Visualización cámara**

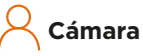

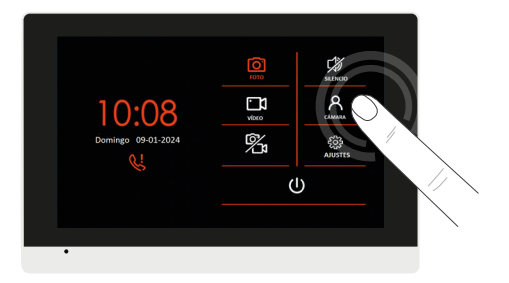

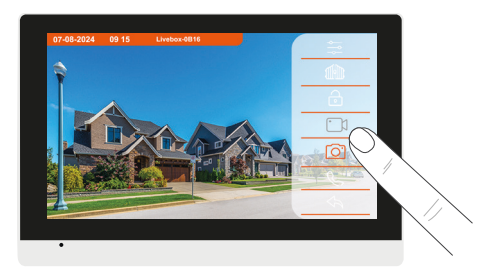

Puede acceder a la vista de la estación de puerta desde casa haciendo clic en el icono de la cámara

6 CCC ES

### **E- AJUSTES**

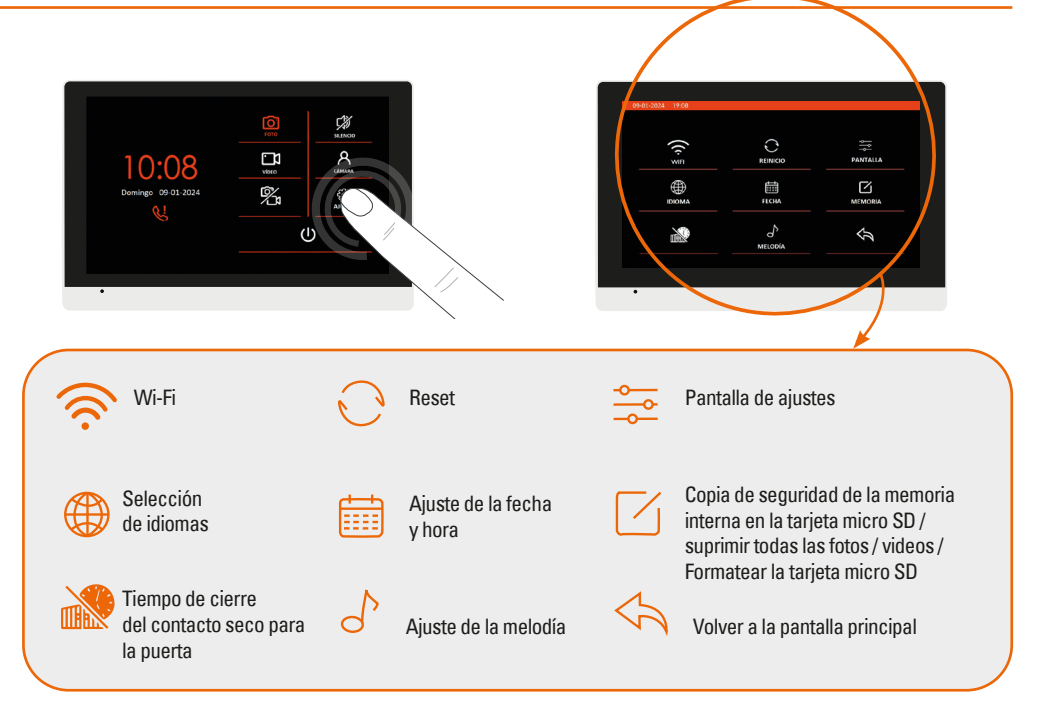

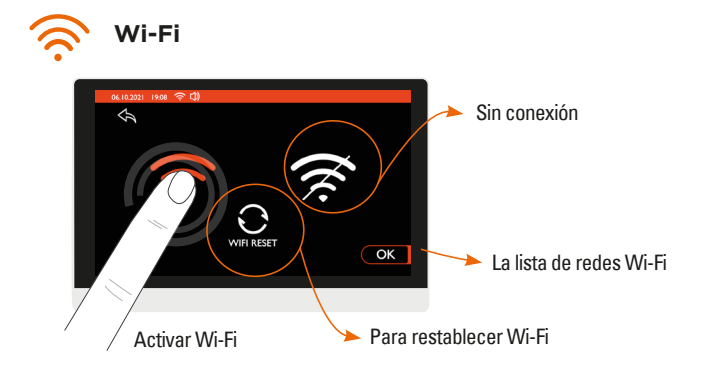

ES CCC 7

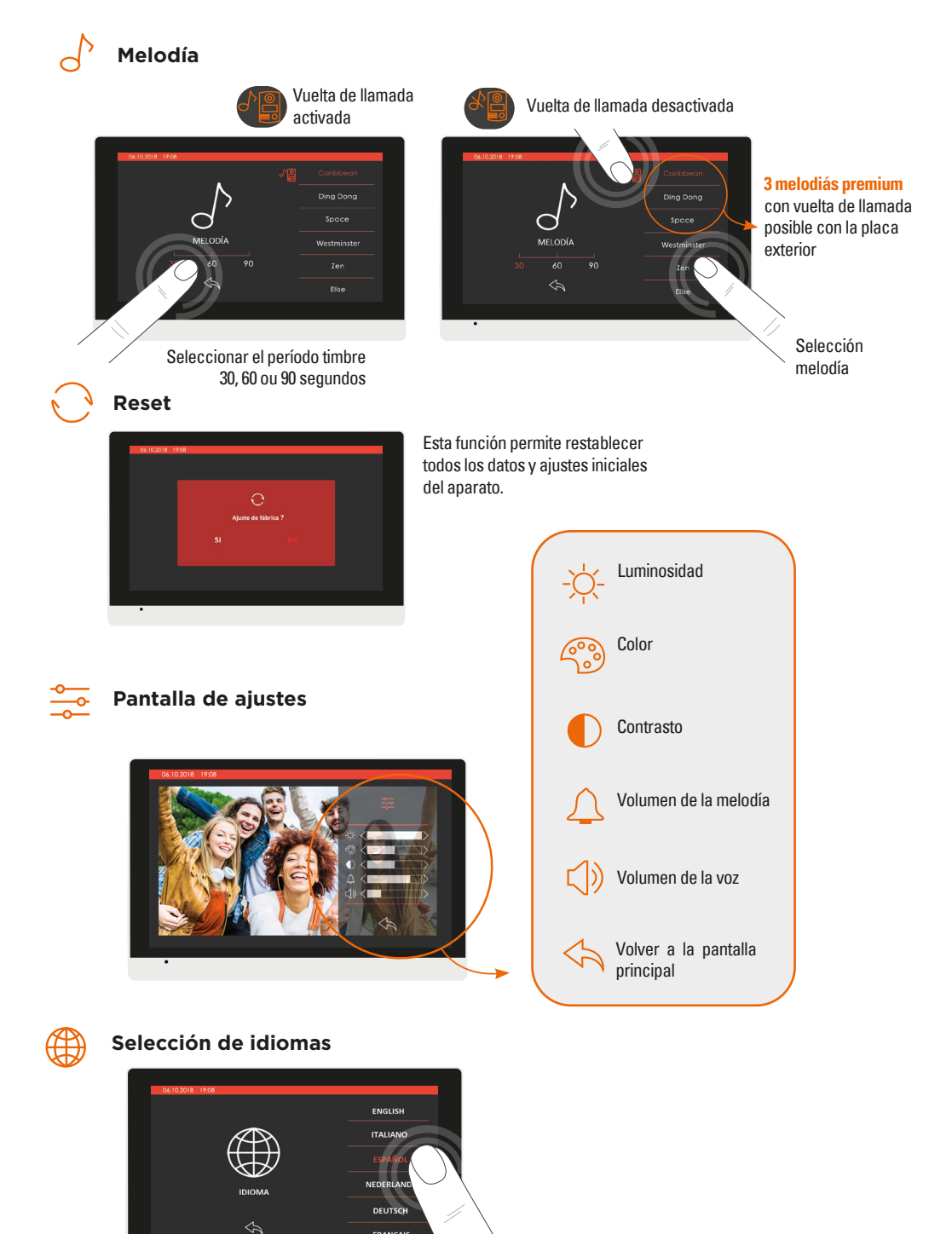

FRANCAIS

8 CCC ES

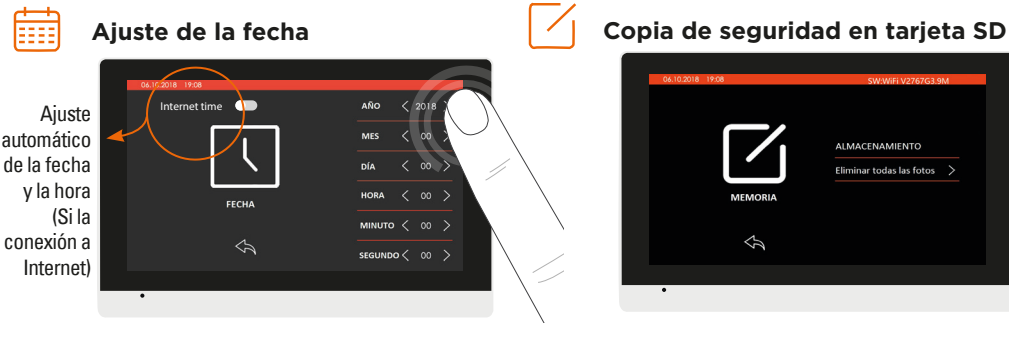

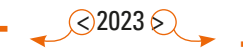

## F- CONFIGURACIÓN

#### Instalación de la aplicación

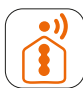

#### **iSCS** Sentinel

Descargar la aplicación en la App Store o Play Store del smartphone. Buscar «iSCS Sentinel» y hacer clic en Instalar.

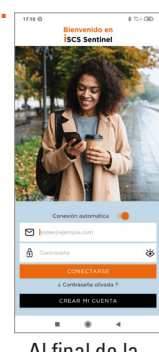

Al final de la descarga, abrir la aplicación y hacer clic en crear mi cuenta

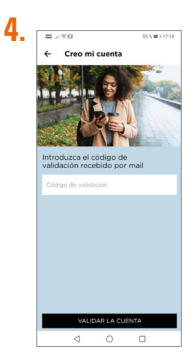

Introducir el código de validación que ha recibido por correo electrónico. Luego, validar la cuenta.

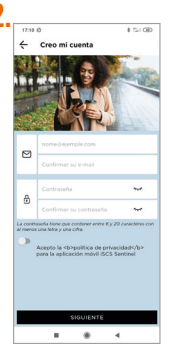

Introducir la dirección de correo electrónico y la contraseña en las casillas correspondientes.

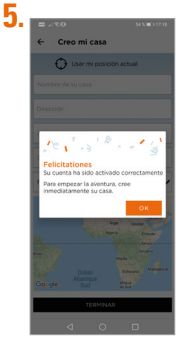

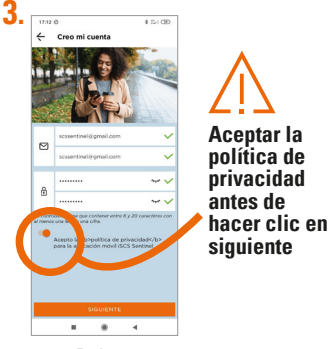

Pulsar «siguiente».

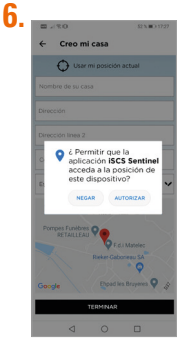

Pulsar AUTORIZAR.

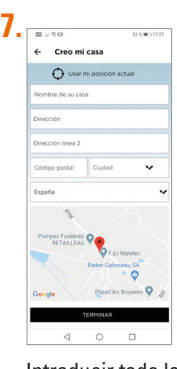

Introducir toda la información necesaria para crear la casa. Luego, hacer clic en terminar. ES CCC 9

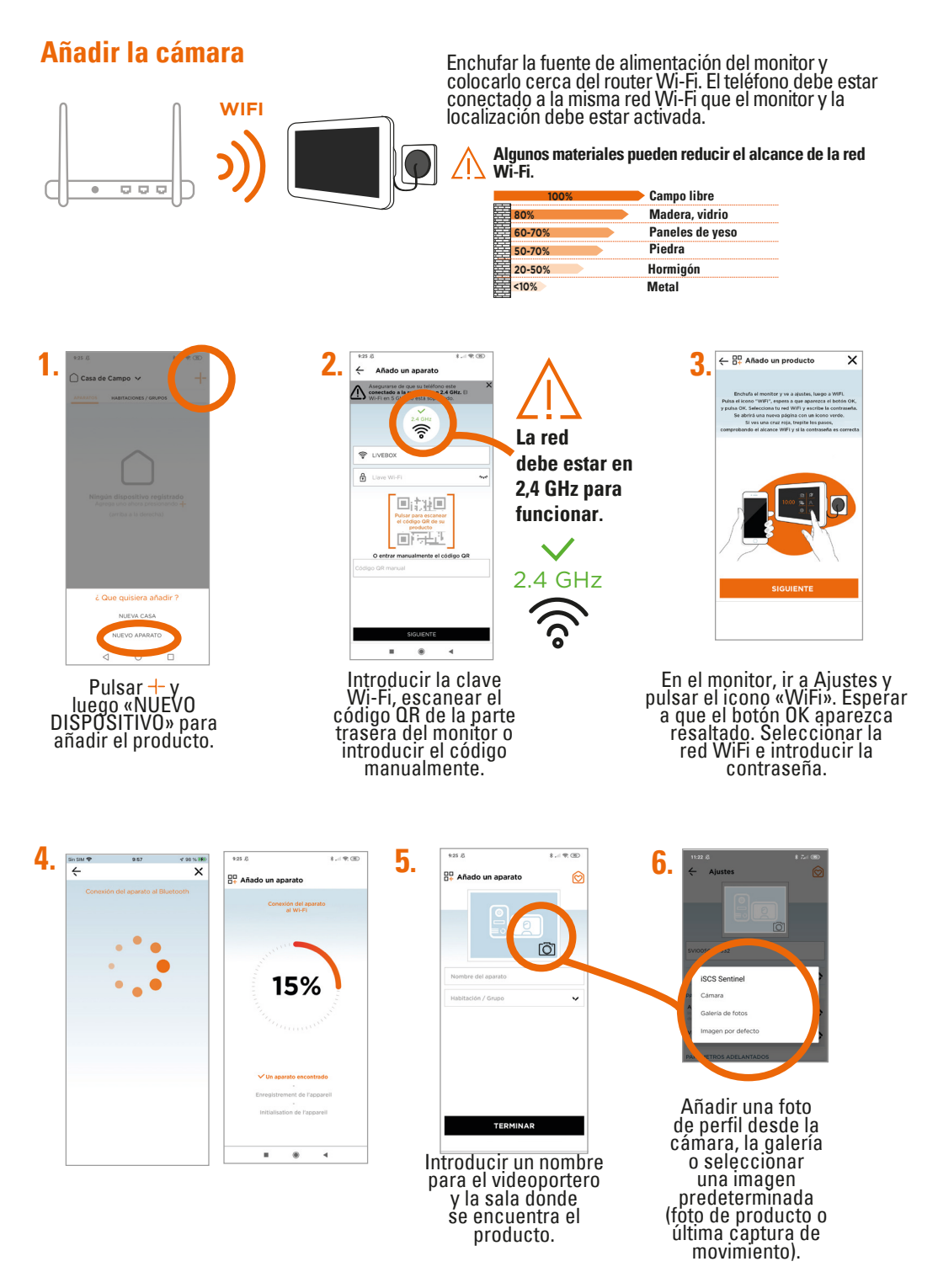

10 CCC ES

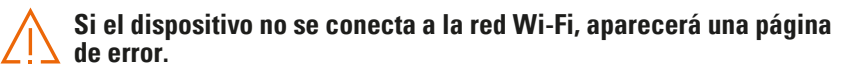

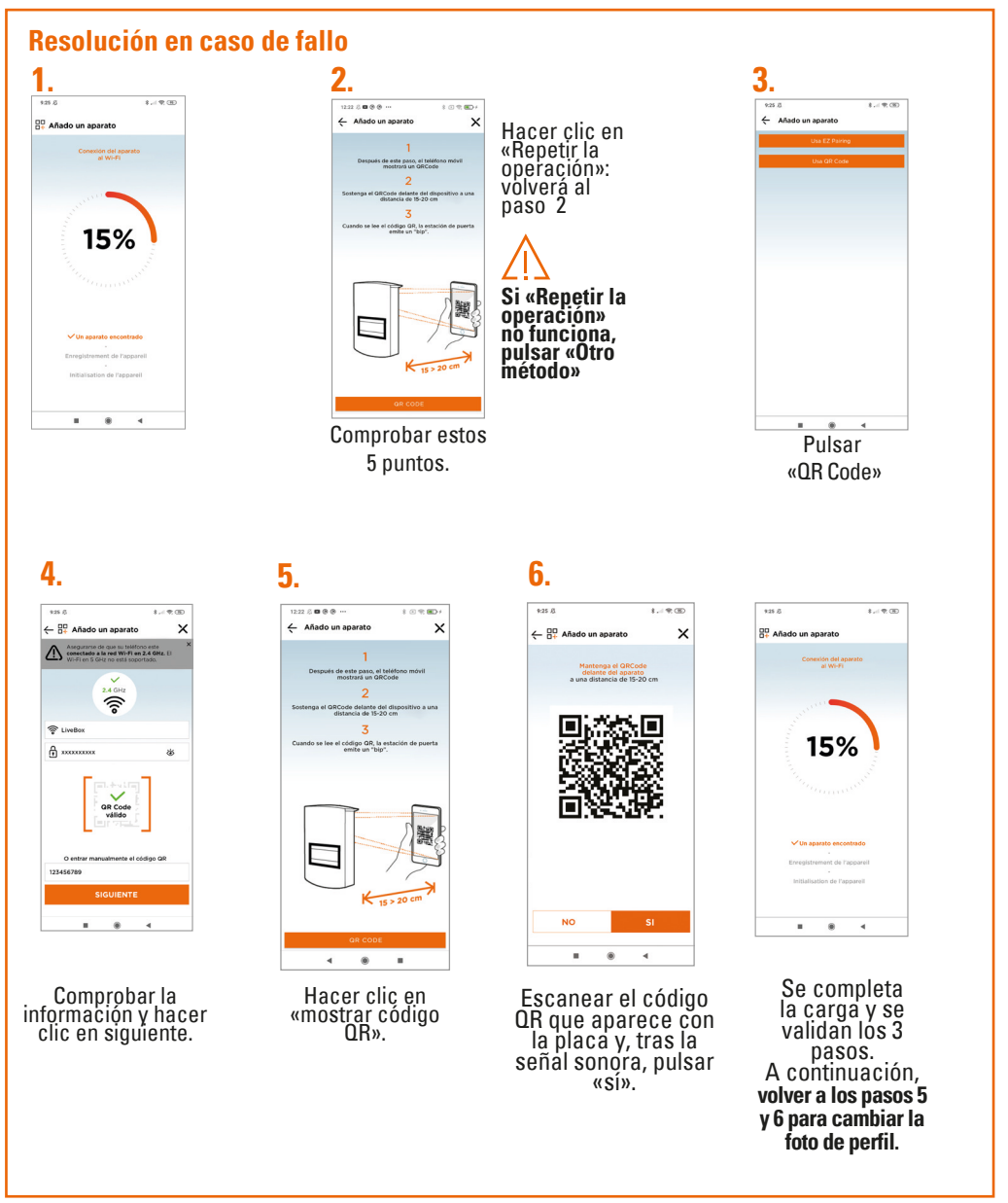

ES CCC 11

### **G- AJUSTE**

### Ajustes de la aplicación

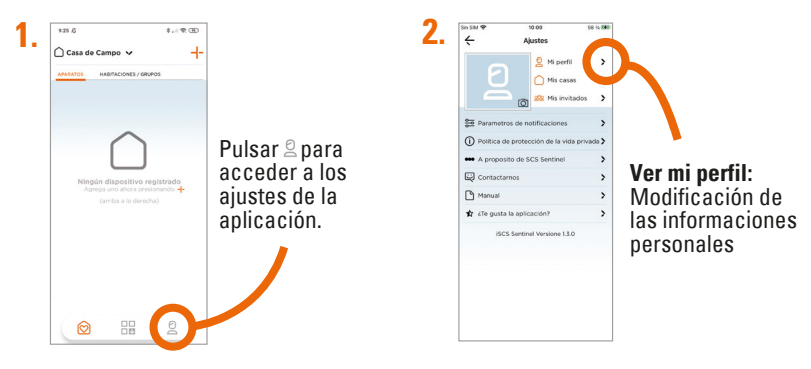

#### Para añadir una casa

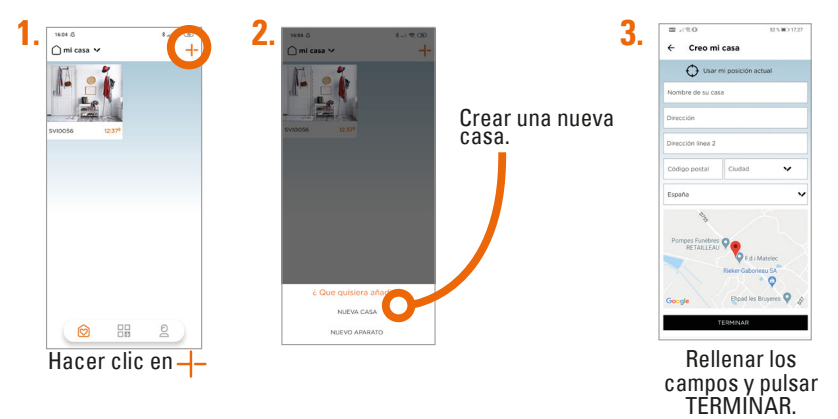

Para suprimir una casa

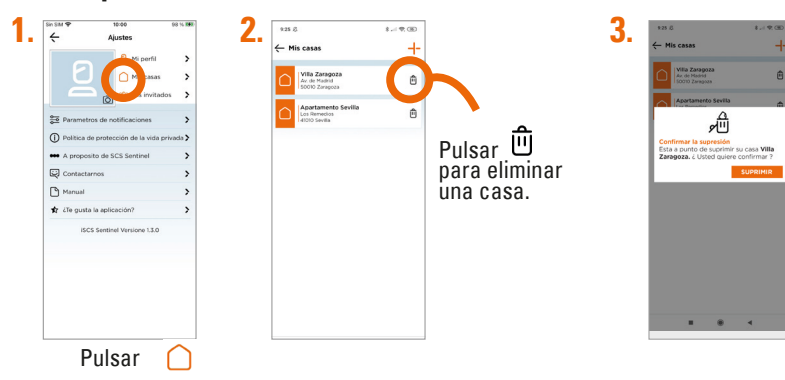

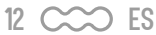

#### Para modificar una casa

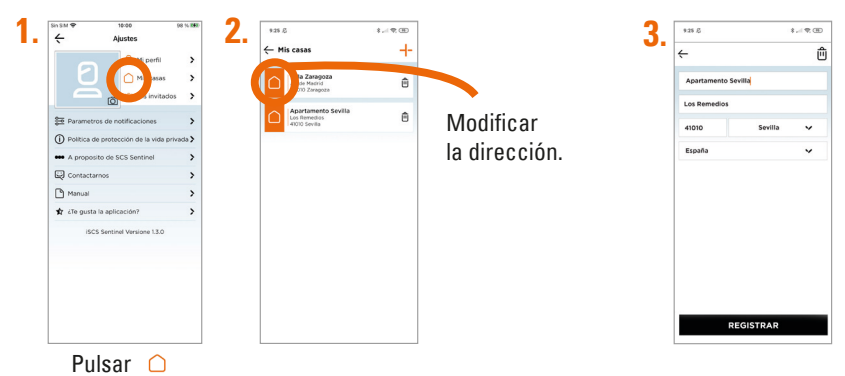

#### Configuración de las notificaciones

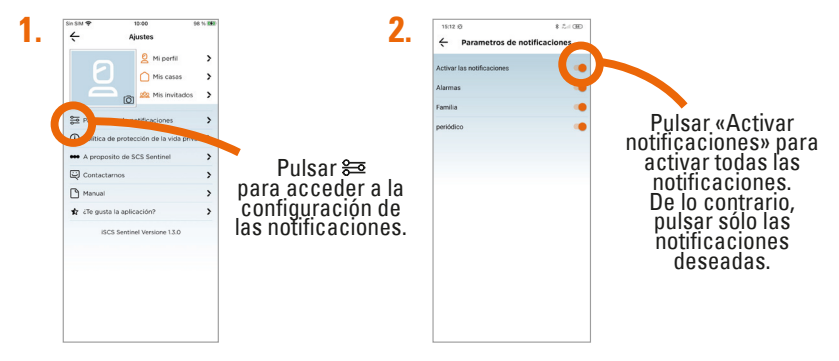

### Uso de la aplicación

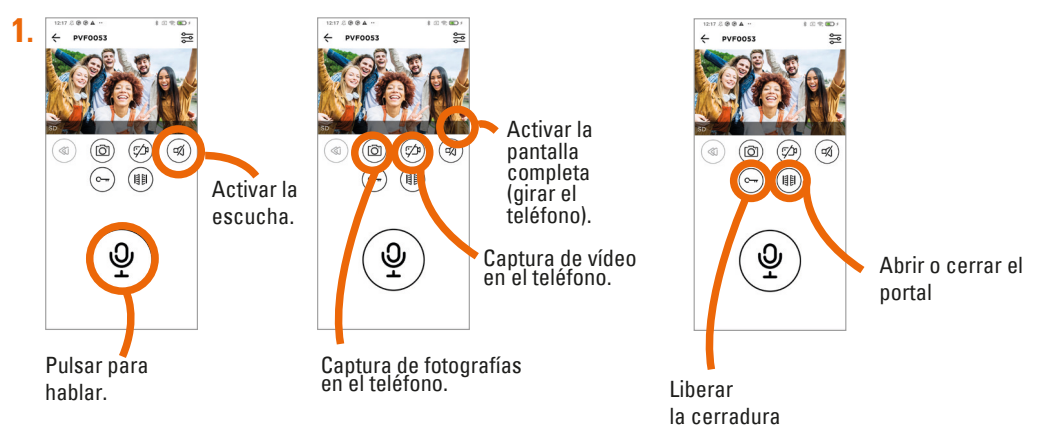

ES C 13

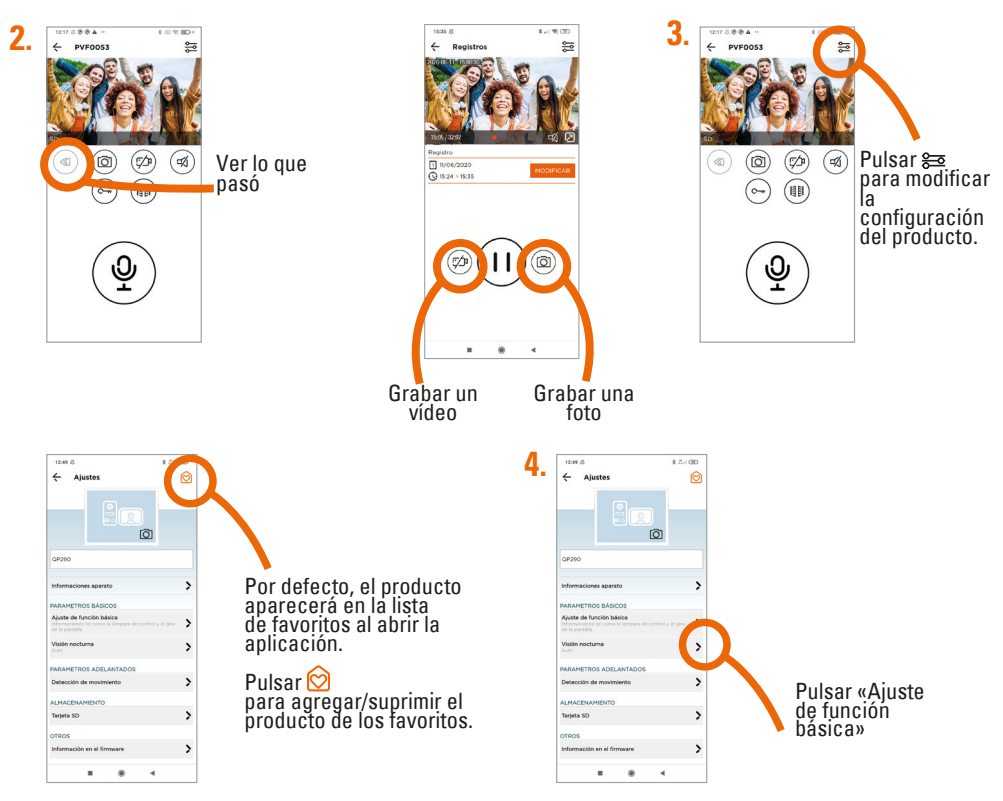

#### Configuración de la tarjeta SD (solo si tiene una en su monitor)

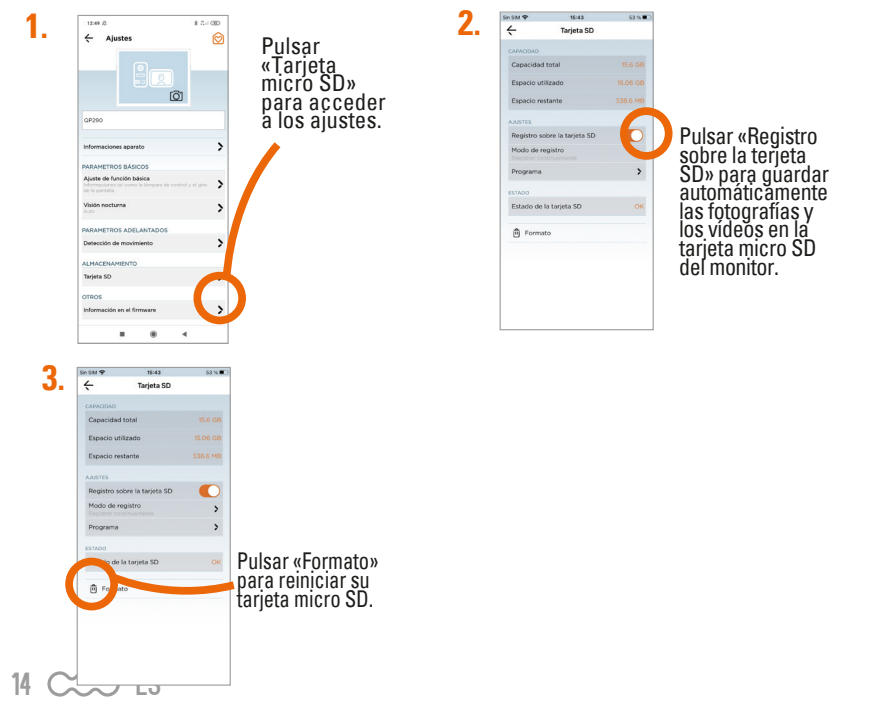

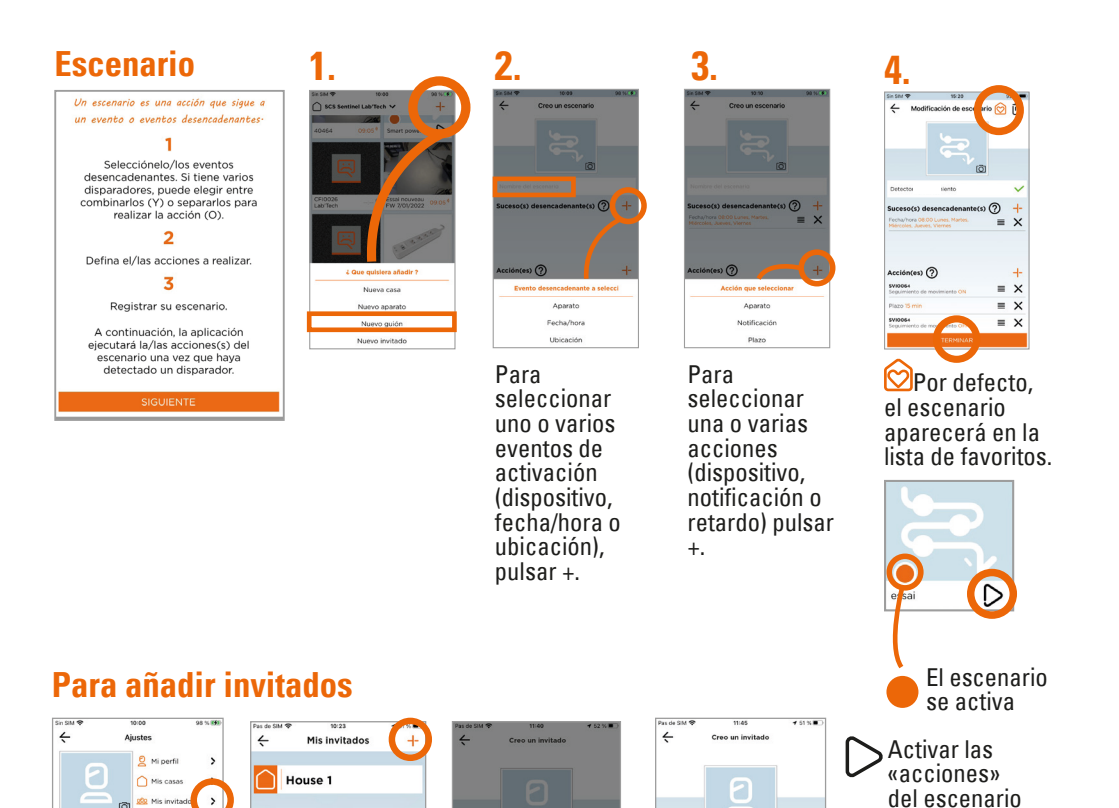

രി

x

M xxx@xxx.com

Casas autorizadas

House 1

sin esperar a

los «eventos

desencadenantes».

ES C 15

| $\wedge$ | A través de la aplicación iSCS Sentinel, el invitado puede activar/desactivar los dispositivos pero no puede configurarlos. |
|----------|----------------------------------------------------------------------------------------------------|
|----------|----------------------------------------------------------------------------------------------------|

#### Reset

Para eliminar el dispositivo por completo, hay que eliminarlo en la aplicación.

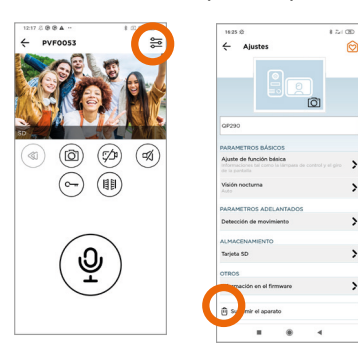

>

>

>

>

>

>

🗱 Mis i Ø

SE Pa

----

Conta

Manua

🖈 ¿Te gusta la aplicación?

iSCS Sentinel Versione 13.0

(i) Política de

### H- CARACTERÍSTICAS TÉCNICAS

| Monitor | Alimentación                                                | 15V DC 0,8A                                                                                                    |
|---------|-------------------------------------------------------------|----------------------------------------------------------------------------------------------------|
|         | Pantalla                                                    | Pantalla táctil 7" TFT LCD                                                                                         |
|         | Resolución de pantalla LCD                                  | 1024 x 600 px                                                                                                    |
|         | Memoria interna (fotos)                                     | 14 Mo. Cuando la memoria está llena, la nueva foto<br>sobreescribirá automáticamente la foto más antigua.          |
|         | Copia de seguridad en tarjeta SD externa<br>(foto y videos) | 4 Go - 32 Go classe 4 - 10<br>(no suministrada)<br>Es necesario formatear la tarjeta micro SD antes de<br>utilizar |
|         | Frecuencia de funcionamiento                                | 2412 MHz - 2472 MHz                                                                                                |
|         | Potencia máxima de transmisión                              | < 100mW                                                                                                    |
|         | Wi-Fi                                                       | 802 11b/g/n                                                                                                    |

#### **Placa exterior**

| Material                | Aleación de aluminio |
|-------------------------|----------------------|
| Ángulo de visión        | 100°                 |
| Visión nocturna         | LED IR               |
| Temperatura de servicio | -10°C /+ 50°C        |
| Índice de protección    | IP55                 |

#### Adaptador

| Referencia del modelo        | SH-7000-15-1A |
|------------------------------|---------------|
| Tensión de entrada           | 110-240V AC   |
| Frecuencia de CA de entrada  | 50/60Hz       |
| Tensión de salida            | 15V DC        |
| Corriente de salida          | 0.8A          |
| Potencia de salida           | 12W           |
| Rendimiento medio en activo  | 84.03%        |
| Rendimiento bajo carga (10%) | 78.41%        |
| Consumo eléctrico sin carga  | 0.084W        |

### I- ASISTENCIA TÉCNICA

### **I1- Consejos de los expertos**

Los técnicos del servicio posventa están disponibles en el siguiente número:

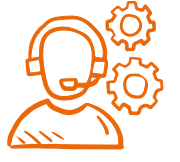

#### 937376105

Si el producto funciona mal durante la instalación o pocos días después, póngase en contacto con el servicio de atención al cliente permaneciendo cerca del producto para que nuestros técnicos puedan diagnosticar el problema inmediatamente.

### **I2 - Chat en linea**

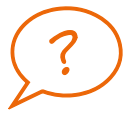

#### Una pregunta ?

Para una respuesta personalizada, se puede utilizar nuestro chat en línea en nuestro sitio web www.scs-sentinel.com

### J- GARANTÍA

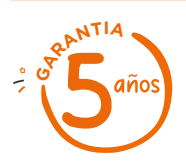

SCS Sentinel concede a este producto una garantía superior a la duración legal, como referencia de calidad y fiabilidad.

#### Conservar el recibo de compra durante todo este período de garantía.

Conservar el código de barra así como que su justificante de compra, serán necesarios para hacer uso de la garantía.

### **K- AVISOS**

- Mantener una distancia mínima de 10 cm alrededor del aparato para asegurar una ventilación suficiente.
- La ventilación no se debe obstaculizar cubriendo las aperturas de ventilación con elementos como por ejemplo periódicos, manteles, cortinas, etc.
- No colocar el aparato cerca de llamas vivas, como velas encendidas.
- Importantes interferencias electromagnéticas pueden perturbar el funcionamiento normal del producto.
- El producto sólo está destinado al uso privado.
- El aparato no debe estar expuesto a goteo o derrames de agua. Ningún objeto que contenga líquido, como por ejemplo vasijas, deben colocarse cerca del aparato.
- La toma de corriente debe mantenerse fácilmente accesible. Se usa como mecanismo de desconexión.
- El monitor y el adaptador sólo se pueden usar en interiores.
- Efectuar todas la conexiones entre los elementos antes de enchufar el kit.
- Exclusivamente conectar el equipo con el adaptador incluído.
- · Manejar los elementos con cuidado. Los componentes electrónicos son frágiles.
- No obstaculizar el micrófono de la placa exterior o del monitor.
- Durante la instalación del producto, dejar el producto y el embalaje fuera del alcance de los niños o de los animales. Constituyen una fuente potencial de peligro.
- Este producto no es un juguete. No fue diseñado para ser utilizado por niños solos.

Desconectar el cable de alimentación antes de realizar la limpieza o el mantenimiento. No se debe limpiar el producto con sustancias abrasivas o corrosivas. Utilizar un simple paño suave. No se debe vaporizar ningún producto sobre el aparato.

Asegurarse de efectuar un correcto mantenimiento del producto y verificar a menudo la instalación para detectar algún posible defecto. No se dene utilizar el aparato si necesita una reparación o un ajuste. Llamar a un personal calificado.

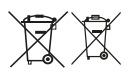

No se deben tirar los aparatos inservibles con los residuos domésticos, ya que las sustancias peligrosas que puedan contener pueden perjudicar la salud y al medio ambiente. Pidar a su distribuidor que los recupere o utilizar los medios de recogida selectiva puestos a disposición por el ayuntamiento.

 $\_\_\_$  Corriente continua  $\frown$  Corriente alterna

Modelo de clase II 1

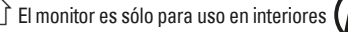

17

IP 55 : La unidad exterior está protegida contra depósitos de polvo nocivos y chorros de agua desde cualquier dirección.

### L- DECLARACIÓN DE CONFORMIDAD

Por la presente, SCS Sentinel declara que este producto cumple con los requisitos esenciales y otras disposiciones relevantes de la directiva 2014/53/UE. La declaración de conformidad completa se puede consultar en el sitio web : www.scs-sentinel.com/downloads.

Toutes les infos sur : www.scs-sentinel.com

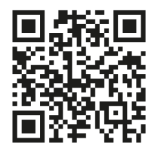

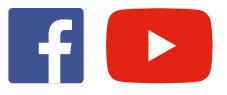

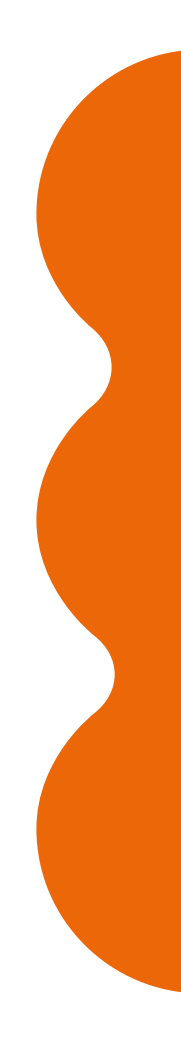

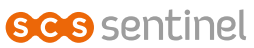

110, rue Pierre-Gilles de Gennes 49300 Cholet - France